## Automatyczne inicjowanie dokumentu

Ten tryb pracy dostępny jest dla dokumentów oznaczonych kodami kreskowymi i dokumentami bez kodów, po kliknięciu na ikonę

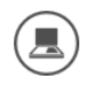

[Automatyczne inicjowanie dokumentu].

Uwaga Możliwość automatycznego trybu pracy ze skanami wymaga wskazania w polu

aplikacja będzie mogła wprowadzić wartość kodu kreskowego.

Uwaga

W automatycznym trybie pracy nie ma możliwości dowiązania brakującego elementu skanu dokumentu (np. zapomnianej kartki).

Aplikacja rozpoznaje poniższe typy kodów kreskowych:

- AZTEC
- CODABAR
- CODE\_39
- CODE\_93
- CODE\_128
- DATA\_MATRIX
- EAN\_8
- EAN\_13
- ITF
- PDF\_417
- QR\_CODE

- RSS\_14 UPC\_A, UPC\_E
- msi

## Scenariusz pracy:

 Wypełnienie listy skanów plikami dokumentów za pomocą ikony <sup>(O)</sup> \_[Odśwież].

| C                                                                                   | omarch DMS 2022.0.2                                                                                                    | [Dom] Administrator 🗕 🗆 🗙                      |
|-------------------------------------------------------------------------------------|----------------------------------------------------------------------------------------------------|------------------------------------------------|
| Inicjowanie dokumentów                                                              |                                                                                                    |                                                |
| Faktury zakupu         Załącznik         Kod                                        | ✓ Start                                                                                                    |                                                |
| Przed uruchomieniem automatycznego inicjowania dokumentów należy wczytać kody kresk | owe do listy wybranych skanów. Kliknij ikonę wczytywania k                                                                                                 | odów kreskowych.                               |
|                                                                                     |                                                                                                    |                                                |
|                                                                                     |                                                                                                    |                                                |
|                                                                                     | 226_1_73_FS                                                                                                    | 5-3_20_knt_2022-03-30_13                       |
|                                                                                     | Faktura1_20                                                                                                    | 22-05-17_14-07-19-631.PI                       |
|                                                                                     | FS-3_20_knt                                                                                                    | _2022.png                                      |
|                                                                                     |                                                                                                    |                                                |
|                                                                                     |                                                                                                    |                                                |
|                                                                                     |                                                                                                    |                                                |
|                                                                                     |                                                                                                    |                                                |
|                                                                                     |                                                                                                    |                                                |
|                                                                                     |                                                                                                    |                                                |
|                                                                                     |                                                                                                    |                                                |
|                                                                                     | Ca<br>Inicjowanie dokumentów<br>Faktury zakupu<br>Załącznik<br>Kod<br>Przed uruchomieniem automatycznego inicjowania dokumentów należy wczytać kody kreska | Comarch DMS 2022.0.2<br>Inicjowanie dokumentów |

Lista skanów po naciśnięciu "Odśwież"

 Za pomocą ikony (WCzytywanie kodów) aplikacja zaczytuje do kontrolek wartości kodów kreskowych ze skanów.

|              |                          | Comarch DMS 2022.0.2                                | [Dom] Administrator 💶 🗆 🗙 |
|--------------|--------------------------|-----------------------------------------------------|---------------------------|
|              | Inicjowanie dokumentów   |                                                     |                           |
| đ            | Faktury zakupu 🔹 Załączn | k 🗸 Kod 🗸 Start                                     |                           |
| •••          |                          | Wczytywanie kodów kreskowych                        |                           |
|              |                          | Trwa wczytywanie kodów kreskowych.<br>Prosze czekać |                           |
|              |                          | 0<br>Zweryfikowano: 1 z 3 kodów.                    | )_knt_2022-03-30_13       |
| 125          |                          | 2                                                   | -1/_14-0/-19-051.P1       |
| e            |                          |                                                     |                           |
| $\mathbf{Q}$ |                          |                                                     |                           |
| <b>m</b>     |                          |                                                     |                           |
| *            |                          |                                                     |                           |
| 20           |                          |                                                     |                           |
| •}•          |                          |                                                     |                           |
|              |                          |                                                     |                           |

Okno z komunikatem o wczytywaniu kodów kreskowych

Uwaga

Możliwe jest zainicjowanie nowych dokumentów w trybie automatycznym bez kodu kreskowego.

 Wskazanie w kontrolce "Typ obiegu" typu obiegu w ramach, którego ma zostać zainicjowany dokument. Inicjowanie dokumentów

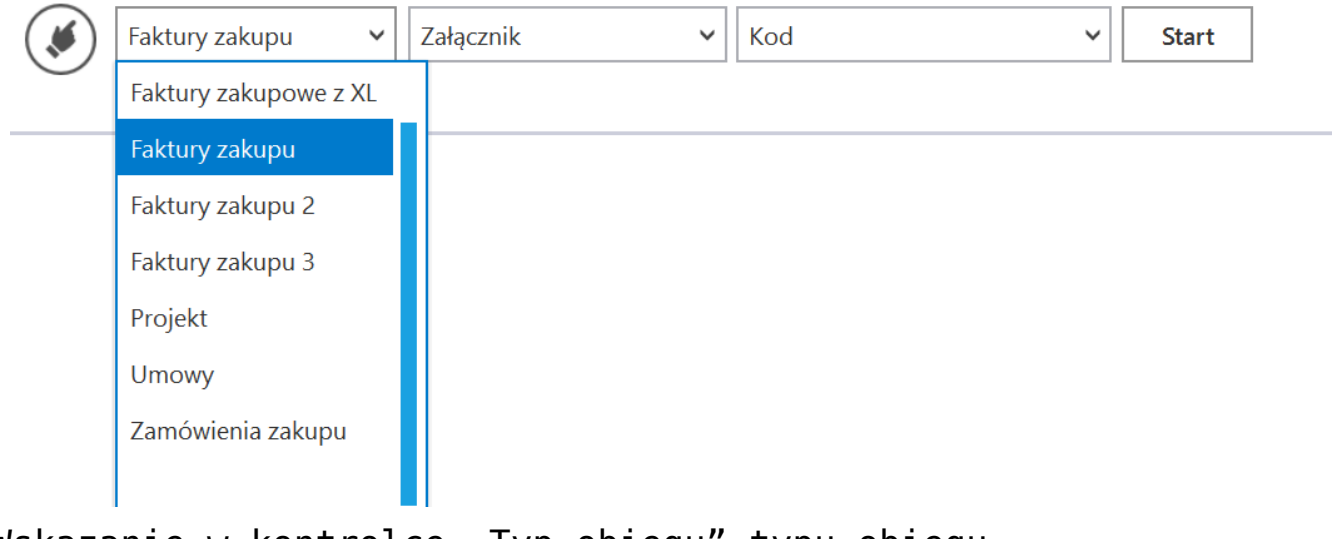

- Wskazanie w kontrolce "Typ obiegu" typu obiegu
  - Wybranie kontrolki załącznika, pod którą ma zostać podpięty załącznik ze skanem dokumentu.

Inicjowanie dokumentów

| Faktury zakupu 🗸 🗸 | ~           | Kontrolka kodu kreskowego 🗸 🗸 | Start |
|--------------------|-------------|-------------------------------|-------|
| $\bigcirc$         | Załącznik   |                               |       |
|                    | Załącznik 2 |                               |       |

Wybranie kontrolki załącznika

 Wskazanie kontrolki, do której aplikacja ma zaczytać kod kreskowy z dokumentu. Inicjowanie dokumentów

| Faktury zakupu 🗸 Załącznik 🗸                                      | ∽ Start                                      | _         |
|-------------------------------------------------------------------|----------------------------------------------|-----------|
| Inicjowanie dokumentów bez wybranej kontrolki kodu kreskowego spo | Województwo kontrahenta                      | ączników. |
|                                                                   | Poczta kontrahenta                           |           |
|                                                                   | Państwo kontrahenta                          |           |
|                                                                   | Czy kontrahent jest aktywnym płatnikiem VAT? |           |
|                                                                   | Konto bankowe                                |           |
|                                                                   | Konto bankowe                                |           |
|                                                                   | Kod                                          |           |
|                                                                   |                                              |           |

Wskazanie kontrolki na kod kreskowy

## Uwaga

W automatycznym trybie skanowania dokumentów, na których nie ma kodów kreskowych, nie należy wskazywać wartości w kontrolce "Kontrolka kodu kreskowego". Przycisk "Start" będzie nieaktywny, gdy zostanie wskazana wartość w tej kontrolce.

## Wskazówka

Jeśli wybrano już wartość w kontrolce "Kontrolka kodu kreskowego", a na skanach brak kodu kreskowego, wystarczy kliknąć na kontrolkę "Kontrolka kodu kreskowego", a następnie na puste pole na początku wyświetlonej listy. Kontrolka zostanie wówczas przywrócona do stanu początkowego i automatyczne inicjowanie będzie znów aktywne.

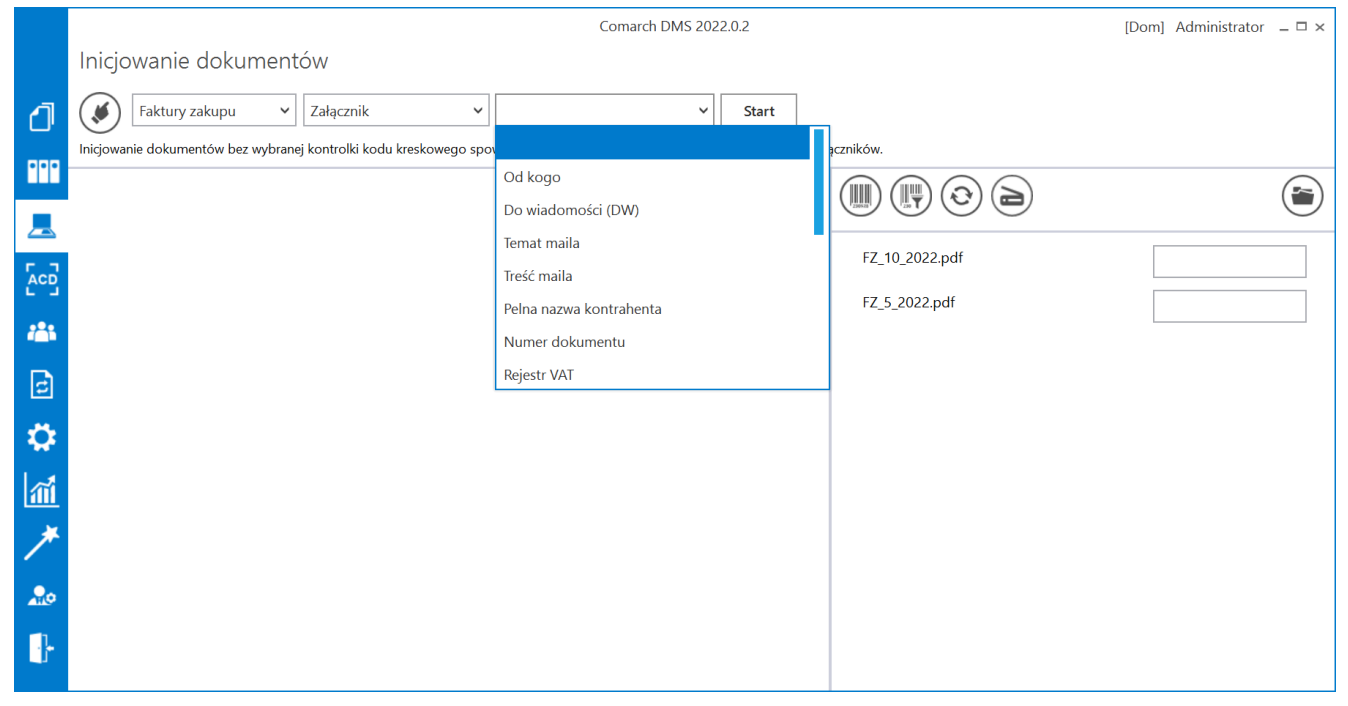

Wybór pustego pola w ramach kontrolki "Kontrolka kodu kreskowego"

Przyciśniecie ikony

[Start].

|             |                              | Comarch DMS 2022.0.2 | [D                                   | om] Administrator 💷 🗙 |
|-------------|------------------------------|----------------------|--------------------------------------|-----------------------|
|             | Inicjowanie dokumentów       |                      |                                      |                       |
| đ           | Faktury zakupu v Załącznik v | Kod v Start          |                                      |                       |
| •••         |                              |                      |                                      |                       |
|             |                              |                      | 226 1 72 ES 2 20 kmt 2022 02 20 12   |                       |
|             |                              |                      | 5 LL 4 2022 05 47 44 07 40 624 D     | 5678912345            |
| <b>*</b> ** |                              |                      | Faktura 1_2022-05-17_14-07-19-631.P1 | 1234567891            |
| []          |                              |                      | FS-3_20_knt_2022.png                 | 2222277777            |
| 2           |                              |                      |                                      |                       |
| \$          |                              |                      |                                      |                       |
| 1           |                              |                      |                                      |                       |
| *           |                              |                      |                                      |                       |
| 20          |                              |                      |                                      |                       |
| ŀ           |                              |                      |                                      |                       |

```
Wybór przycisku "Start"
```

 Po zainicjowaniu dokumentów aplikacja usuwa pliki z listy skanów oraz wyświetla komunikat:

| Inicjowanie dokumentów                           |         |
|--------------------------------------------------|---------|
| Proces inicjowania dokumentów został zakończony. |         |
| Zainicjowano: 3 z 3 dokumentów.                  |         |
|                                                  | Zamknij |

Komunikat wyświetlany po zainicjowaniu dokumentów

• W przypadku problemów z rozpoznaniem kodu kreskowego na dokumencie lub jego braku aplikacja wyświetla komunikat:

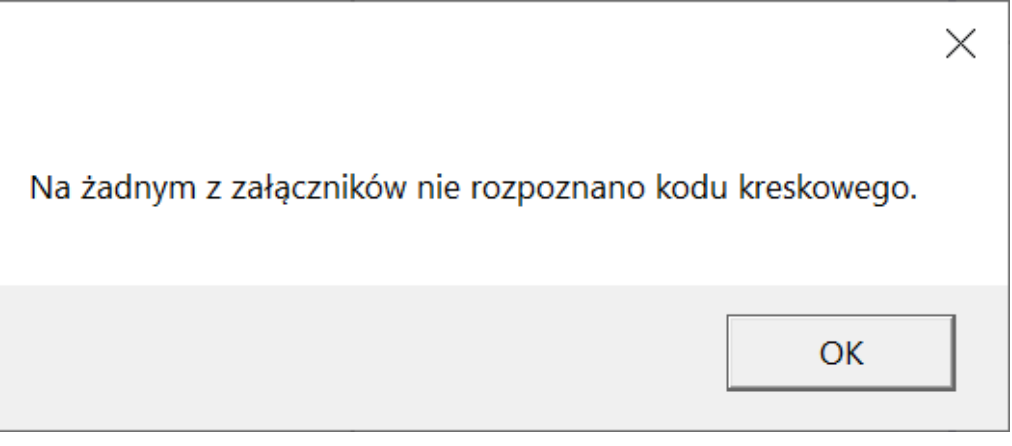

Komunikat wyświetlany, gdy żaden kod nie został rozpoznany

- Skany dokumentów, których obieg został zainicjowany, zostają przeniesione do wskazanego w konfiguracji katalogu lub usunięte z dysku (zob. <u>Konfiguracja</u> <u>masowego skanowania</u>).
- Nowe dokumenty są w pierwszym etapie obiegu. Przy ich pierwszym otwarciu, operator musi wypełnić wymagane kontrolki by zapisać dokument i przekazać go dalej.

|             | Comarch DMS 2022.0.2 |                                             | [Dom] Administrator 💷 🗙           |                              |                                              |     |
|-------------|----------------------|---------------------------------------------|-----------------------------------|------------------------------|----------------------------------------------|-----|
|             |                      | FZ/61/10/2022                               | $ \in \blacksquare \mathfrak{S} $ | ·                            |                                              |     |
| ٥           | nenty                | Spółka : Firma ABC                          |                                   | Data utworzenia : 19-10-2022 |                                              |     |
| 000         | okun                 | Karta obiegu                                |                                   | ^                            | Przebieg                                     | (Fr |
|             |                      | Załącznik                                   | Kod                               |                              | Administrator (DS)                           |     |
|             |                      | <ul> <li>●</li> </ul>                       |                                   |                              | 19.10.2022 14:33                             |     |
| 5.2         |                      | Informacje z maila (opcjonalnie)<br>Od kogo |                                   |                              | $\checkmark$                                 |     |
| 202         |                      |                                             |                                   |                              | Rejestracja                                  |     |
| <b>1</b> 11 |                      | Do wiadomości (DW)                          |                                   |                              |                                              |     |
| B           | ~                    | Temat maila                                 |                                   |                              | Uprawnienia do obecnego etapu                |     |
|             |                      | Troćć maila                                 |                                   |                              | Czas na realizację zadania w etapie          |     |
| ₽.          |                      |                                             |                                   |                              | 2 dni                                        |     |
| ส์          |                      |                                             |                                   |                              | Następny etap                                |     |
|             |                      | Informacje o fakturze                       | Data wystawienia                  |                              | Dekretacja 🗸                                 | •   |
|             |                      |                                             |                                   | ~                            |                                              |     |
| 20          |                      | Załącznik 2                                 |                                   |                              |                                              |     |
| 1           |                      | Pelna nazwa kontrahenta                     | Numer dokumentu                   |                              |                                              |     |
| j,          |                      |                                             |                                   | <b>-</b> 70 % <b>+</b>       | Czas na realizację zadania w wybranym etapie |     |
|             |                      | Data zakupu                                 | Data otrzymania                   |                              |                                              |     |

Przykładowy dokument zainicjowany w ramach automatycznego inicjowania dokumentu